### Руководство пользователя

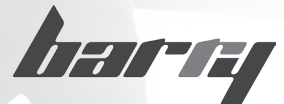

#### Умный браслет-шагомер

Прежде, чем начать пользоваться шагомером, прочтите инструкцию.

# Модель: С120

### введение

Цифровой шагомер измеряет количество сделанных шагов, затраченные калории, пройденное расстояние, время. Память прибора позволяет сохранять результаты за 30 дней использования. Шагомер имеет функцию передачи данных на компьютер. Для поддержания здоровья и снижения риска приобретения хронических заболеваний необходимо проходить 10000 шагов в день. Для заметного снижения веса рекомендуется проходить 12000 – 15000 шагов в день. Для достижения хорошей спортивной формы следует проходить, по меньшей мере, 30000 шагов в день.

# ПОДГОТОВКА К РАБОТЕ

Установка элемента питания Установите батарейку или замените использованную: 1. Снимите силиконовую клипсу как показано на рисунке:

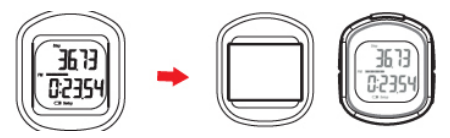

2. Откройте крышку батарейного отсека отверткой:

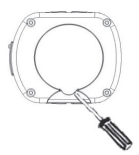

3. Вставьте литиевый элемент типа CR 2025 положительным выводом элемента наружу:

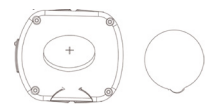

## ПОДГОТОВКА К РАБОТЕ

 Установите крышку батарейного отсека на место и прикрепите силиконовую клипсу.
ВАЖНО:

 Память устройства рассчитана на запись результатов за 30 дней использования. 7 дней - возможность просмотра на дисплее.

 Если батарейка разрядилась, записанные результаты будут удалены. Старайтесь переносить и хранить данные о результатах на компьютере.

Обслуживание, уход и хранение.

- Не разбирайте шагомер.

 Не подвергайте шагомер чрезмерным колебательным нагрузкам.

 Исключите воздействие на шагомер излишних вибраций, ударов, магнитных и электрических полей и т.д.

- Не подвергайте прибор воздествию бензина, керосина, растворителей, химикатов и т.д.

- Храните шагомер в сухом, закрытом месте.

- Держите шагомер в недоступном для детей месте.

- Не подвергайте шагомер воздействию влаги и не трогайте его мокрыми руками.

 - Для протирки прибора используйте слегка увлажненную мягкую ткань. Для удаления пятен и разводом воспользутесь мягким мыльным раствором.

## НАЧАЛЬНЫЕ УСТАНОВКИ

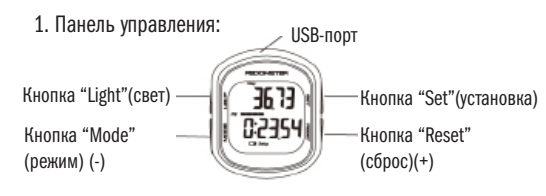

Кнопка "Mode" (режим)

- Нажмите кнопку "Mode" один или несколько раз для выбора нужного режима.

- В меню настроек нажимайте Mode для уменьшения значений.

Кнопка "Set" (установка)

 Нажмите и удерживайте до тех пор, пока на экране не появится "12HR" или "24Hr". Переходите к установке.
Кнопка "Reset" (сброс)

- Нажмите и удерживайте около 2-х секунд, чтобы сбросить настройки.

- В меню настроек нажимайте для увеличения значений. Кнопка "Light"(свет)

- Нажмите, чтобы включить фоновую подсветку дисплея на 3 секунды.

### НАЧАЛЬНЫЕ УСТАНОВКИ

#### 2. ВАЖНО:

В любом режиме (за исключением РЕЖИМА SET MODE (УСТАНОВКА ПАРАМЕТРОВ) нажимайте и удерживайте кнопку MODE (Режим) в течение 2-х секунд, чтобы активировать заданные параметры.

Когда параметры активированы, на дисплее появится и начнет мигать фигурка бегущего человечка.

Перед началом использования выполните установку следующих параметров:

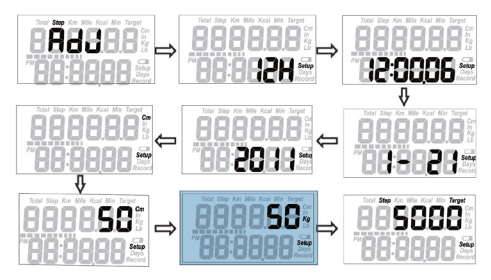

 Нажмите и удерживайте кнопку "Set" (установка) до появления на экране символов "ADJ", затем на дисплее появятся и замигают символы "12HR/24HR".
Нажмите кнопку "Reset" (сброс) или кнопку "Mode" (режим), чтобы выбрать и установить нужный формат времени, 12 и 24 часа.

 Нажмите кнопку "Set" (установка), на экране появятся часы и замигают цифры, обозначающие секунды.
Нажмите кнопку "Reset" (сброс) или кнопку "Mode" (режим), чтобы сбросить значения до "00". Затем,
Нажмите кнопку "Set" (установка), замигают цифры, обозначающие часы; нажмите кнопку "Reset" (сброс) или кнопку "Mode" (режим) для установки требуемого часа.

 Нажмите кнопку "Reset" (сброс) или кнопку "Mode" (режим) для установки требуемого значения минут.
Нажмите кнопку "Set" (установка) для установки даты и месяца. Нажмите кнопку "Reset" (сброс) или кнопку "Mode" (режим) для установки требуемого месяца.

- Нажмите кнопку "Set" (установка) - замигает значение даты. Нажмите кнопку

"Reset" (сброс) или кнопку "Mode" (режим) для установки требуемого значения даты.

- Нажмите кнопку "Set" (установка) - замигает год. Нажмите кнопку

"Reset" (сброс) или кнопку "Mode" (режим) для установки требуемого года. - Нажмите кнопку "Set" (установка), замигают "CM" (сантиметр) или "In"(дюймы). Нажмите кнопку "Reset" (сброс) или кнопку "Mode" (режим), чтобы выбрать сантиметры или дюймы. При выборе "CM", рост будет измеряться в сантиметрах, а вес в килограммах.

 Нажмите кнопку "Set" (установка), замигают показатели, обозначающие рост. Нажмите кнопку "Reset" (сброс) или кнопку "Mode" (режим), чтобы установить свой рост.

- Нажмите кнопку "Set" (установка), замигают показатели, обозначающие вес. Нажмите кнопку "Reset" (сброс) или кнопку "Mode" (режим), чтобы установить свой вес.

 Нажмите кнопку "Set" (установка), замигают показатели, обозначающие числа шагов. Нажмите кнопку "Reset" (сброс) или кнопку "Mode" (режим), чтобы установить суточную норму числа шагов.

- Нажмите кнопку "Set" (установка), чтобы зафиксировать все установки. После этого дисплей вернется в режим отображения времени. Определение длины шага.

Чтобы правильно измерить длину шага, пройдите 100 метров и сосчитайте число шагов. Разделите пройденную дистанцию на число шагов.

Рассмотрим пример:

Допустим, Вы прошли 6,2 метра, сделав 10 шагов. Тогда 6,2 метра (общее расстояние) / 10 (число шагов) = 0,62 метра (62 сантиметра). Длина шага равняется 62 сантиметрам.

ПРИМЕЧАНИЕ: в отличие от обычного шагомера с механическим сенсором, в модели С110 применяется система цифрового датчика движения, который определяет количество шагов. Благодаря этому шагомер не издает звук погремушки.

Использование шагомера.

Нажмите кнопку "Mode" (режим) один или несколько раз для коррекции режимов:

Режим подсчета шагов

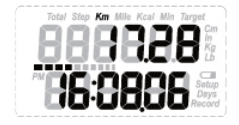

Показывает общее количество, пройденных за день, шагов. Нажмите и удерживайте кнопку "Reset" (сброс), чтобы стереть данные. Пройденное расстояние

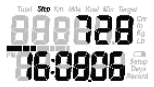

Отображает расстояние, пройденное за день ("КМ" или "МИЛИ")Нажмите и удерживайте 2 секунды кнопку "Reset" (сброс), чтобы стереть данные.

Затраченные калории

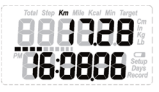

Отображает калории, затраченные за день. Нажмите и удерживайте 2 секунды кнопку "Reset" (сброс), чтобы стереть данные.

Время, затраченное на ходьбу

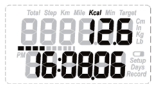

Отображает время, затраченное на ходьбу за день. Нажмите и удерживайте 2 секунды кнопку "Reset" (сброс), чтобы стереть данные. Вызов данных из памяти

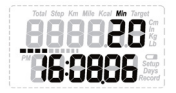

Нажимайте кнопку "Reset" (сброс), один или несколько раз, чтобы выбрать результаты за определенный день. Нажмите кнопку "Set" (установка) один или несколько раз, чтобы просмотреть результаты за выбранный день

Итоговые результаты

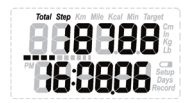

Нажмите кнопку "Set" (установка)один или несколько раз, чтобы просмотреть итоговые результаты. Нажмите и удерживайте 2 секунды кнопку "Reset" (сброс), чтобы стереть данные.

#### Будильник

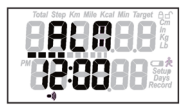

Подержите кнопку "Set" (установка) в течение 2-х секунд, пока на дисплее не замигают цифры будильника. Замигают часы.

- Нажмите кнопку "Mode" (режим) и "Reset" (сброс), чтобы установить или сбросить требуемый час .

- Нажмите кнопку "Set" (установка) - замигают цифры-минуты.

- Нажмите кнопку "Mode" (режим) и "Reset" (сброс), чтобы установить или сбросить требуемое значение минут.

- Нажмите кнопку "Reset" (сброс), чтобы установить будильник; на дисплее появится значок будильника.

- Нажмите кнопку "Mode" (режим), чтобы сохранить настроки и выти из меню.

Когда будильник сработает нажмите кнопку "Reset" (сброс). Будильник выключится.

Чтобы удалить настроки будильника нажмите кнопку "Mode" (режим) несколько раз, пока на дисплее не отобразится время будильника. Нажмите кнопку "Reset" (сброс), чтобы выключить будильник. Значок будильника пропадет с экрана дисплея.

Нажмите кнопку "Mode" (режим), чтобы сохранить настройки и выйти.

Сброс результатов.

Сброс результатов за день:

- Нажмите кнопку "Mode" (режим) один или несколько раз, пока не выберете желаемые результаты.

- Нажмите и удерживайте кнопку "Reset" (сброс) в тесение 2-х секунд, чтобы стереть результаты за день. Полное удаление:

- Нажмите кнопку "Mode" (режим) и перейдите в режим Total Data Mode (Итоговые результаты)/

- Нажмите кнопку "Reset" (сброс) в тесение 2-х секунд, чтобы стереть результаты.

Установка программного обеспечения.

 На сайте: www.sims2.ru/tovarc120.htm скачайте программное обеспечение и установите его на компьютер.

- На рабочем столе появится значок шагомера.

- Двойным щелчком правой кнопкой мыши нажмите на значок Шагомера; появится Мастер установки.

- Следуйте пошаговой инструкции на экране.

ВАЖНО: Совместим со следующими операционными системами: Windows XP, Vista, Win 7 и Win 8. Загрузка данных.

После того как установка программного обеспечения завершена, на экране появится значок шагомера:

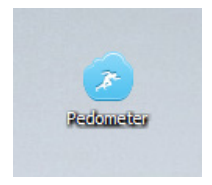

Левой кнопкой мыши дважды нажмите на иконку. Откроется следующее окно:

| 2 | Pede                   | ometer Mana         | gement         | × |
|---|------------------------|---------------------|----------------|---|
| Ţ | Jsername:<br>Password: | Remember :<br>Login | ne<br>Register | ] |

 При первом использовании введите имя и пароль как это показано ниже:

Username: admin

Password: 123456

- Нажмите на кнопку "Login" на экране.

 На экране монитора компьютера откроется лицевая страница программы.

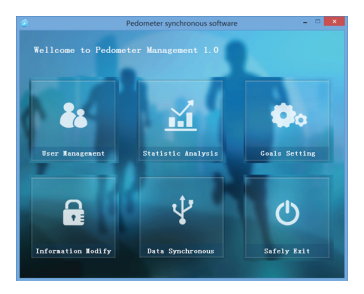

Создание и регистрация аккаунта нового пользователя

Чтобы зарегистрировать новый персональный аккаунт: - Подсоедините шагомер к компьютеру с помощью кабеля. На экране шагомера появится значок РС. -Двойным щелчком нажмите на иконку шагомера на рабочем столе компьютера. Откроется программа по управлению шагомером. - Нажмите кнопку "Register" (Регистрация).

| 2 | Pedometer Manage                                      | ement    | × |
|---|-------------------------------------------------------|----------|---|
|   | Username:<br>Password:<br><u>Remember me</u><br>Login | Register |   |

Откроется меню пользователя, как показано ниже:

| User Registration |                  | ? ×         |
|-------------------|------------------|-------------|
| Basic informati   | ion              |             |
| No.:              | 1407767468011335 |             |
| Username:         | Alex             |             |
| Password:         | •••••            |             |
| Re-password:      | •••••            |             |
| Age:              | 25               |             |
| Sex:              | Male 🔹           |             |
| Unit:             | Metric •         |             |
| Height(cm):       | 172              |             |
| Weight(kg):       | 80               |             |
| Stride(cm):       | 60               | )           |
|                   |                  |             |
| Register          | Close            | Getting No. |

- ВВедите имя пользователя, пароль и персональные данные.

- После окончания, нажмите кнопку "Register" (Зарегистрировать).

На экране появится уведомление об окончании регистрации:

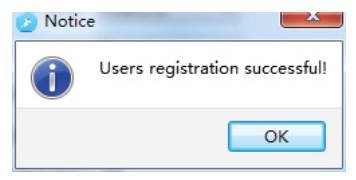

- Нажмите "ОК", чтобы сохранить настройки и выйти.

После завершения установок:

 Присоедините шагомер к компьютеру соединительным кабелем (ваши данные перенесутся в течение 2-5 минут)

- Нажмите на значок шагомера на рабочем столе компьютера, чтобы открыть программу.

- Введите новое имя пользователя и пароль, чтобы войти в программу.

Программа откроется:

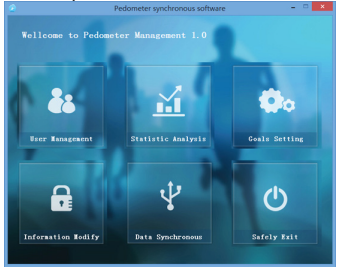

- Выберете тот раздел меню, который Вас интересует.
Смотрите и редактируйте данные, следуя инструкции.

«User queries» - в этом разделе можно управлять данными пользователя.

| User Management<br>User queries | (Chapter | -       | altan |        |        |       |              |                 | -               | (oji                |       |
|---------------------------------|----------|---------|-------|--------|--------|-------|--------------|-----------------|-----------------|---------------------|-------|
| Usemame:                        | 1        |         |       | Sea    | rch    |       |              |                 |                 | Data Recove         | nv 🛛  |
| No.                             | Usersame | Sex     | Age   | Height | Weight | Solde | Target Steps | Target Distance | Target Calories | Registration Time   | Seb   |
| 407767458011335                 | Margo    | Fersale | 23    | 150 cm | 47 kg  | 60 cm | 20000 step   | 6 km            | 200.71 Kcal     | 2014-10-14 17:28:59 |       |
|                                 |          |         |       |        |        |       |              |                 |                 |                     |       |
|                                 |          |         |       |        |        |       |              |                 |                 |                     |       |
|                                 |          |         |       |        |        |       |              |                 |                 |                     |       |
|                                 |          |         |       |        |        |       |              |                 |                 |                     |       |
|                                 |          |         |       |        |        |       |              |                 |                 |                     |       |
|                                 |          |         |       |        |        |       |              |                 |                 |                     |       |
|                                 |          |         |       |        |        |       |              |                 |                 |                     |       |
| (                               |          | _       | _     | _      | _      |       |              |                 |                 |                     |       |
| ne 1/1 Page                     | 70       | Page    | Let p |        | Notpag |       | Home page    | End page        |                 | Selected: 0         | eista |

Удалить информацию определенного пользователя можно с помощью кнопки «Select All»

| User Ma       | nagement          | -             | _         |                  |                 | ~               |                            |                         | -                              |                                          | 08         |
|---------------|-------------------|---------------|-----------|------------------|-----------------|-----------------|----------------------------|-------------------------|--------------------------------|------------------------------------------|------------|
| User q<br>Use | aeries<br>mame:   |               |           | -                | Sea             | ch              |                            |                         |                                | Data i                                   | lecovery   |
| 0011335       | Usemanie<br>Margo | Sex<br>Female | Age<br>23 | Height<br>158 on | Weight<br>47 kg | Stride<br>60 cm | Target Steps<br>10000 step | Target Distance<br>6 km | Target Calories<br>280.71 Kcal | Registration Time<br>2014-02-04 17 28:59 | Select All |
|               |                   |               |           |                  | ning<br>Are yo  | u sure to d     | slette the selected        | user account inform     | ation 1                        |                                          |            |
|               |                   |               |           | Ľ                |                 |                 |                            | Yes                     |                                |                                          |            |
|               |                   |               |           |                  |                 |                 |                            |                         |                                |                                          |            |
|               |                   |               |           |                  |                 |                 |                            |                         |                                |                                          |            |
| ne 1/1        | Page              | • 📃 d         | Fage      | Linter           | •               | Next page       | n   Hone                   | page ] [ Bvd            | NIPE                           | Selected: 1                              | Delete     |

В разделе «Statistical Analysis» можно просматривать данные пользователя за определенный период : день, неделя, месяц, год.

|                | ast day           | 2014-1     | 10-14  | Next day?       | •       | Dav • 201 | 4-10-14 | - Enquity                                                                                                    | Equ    | 1                  |             |
|----------------|-------------------|------------|--------|-----------------|---------|-----------|---------|----------------------------------------------------------------------------------------------------|--------|--------------------|-------------|
| wanter j       | inatrical display | 0.00       | Annu - | A second second | (1) (1) |           |         | The second second second second second second second second second second second second second second second se |        | Fate of Decoration | Data of the |
| NO 20146001130 | Mapro             | 2014-12-14 | 0      | 0               | 0       | 9         | 10000   | 6                                                                                                    | 200.71 | 9                  | 0           |
|                |                   |            |        |                 |         |           |         |                                                                                                    |        |                    |             |
|                |                   |            |        |                 |         |           |         |                                                                                                    |        |                    |             |

|                |             |            |       | _            | _            |                    |              |                      |                     | _                | -        |
|----------------|-------------|------------|-------|--------------|--------------|--------------------|--------------|----------------------|---------------------|------------------|----------|
| Enquiry condit | on setting  |            |       |              |              |                    |              | Carrie               | _                   |                  |          |
| ola            | st week     | 205        | 442 L | Next week    | 22 1         | Week • 201         | 4-42         | Enquiry              | Dec                 | et               |          |
| ina depiny i G | which diale |            |       |              |              |                    |              |                      |                     |                  |          |
|                | Coenane     | Dute       | Sheps | Distance(km) | Calorie(Kod) | Exercise time(min) | Target steps | Target distance(low) | Seget calores(Kcal) | Rate of Steps(%) | Refe til |
| 0041464022,035 | Mapro       | 2014-10-13 | •     | 0            | 0            | 0                  | 10000        |                      | 290.75              | 0                | 0        |
| 0767458011115  | Mapro       | 2014-13-14 | 0     |              | 0            | 0                  | 18800        | 6                    | 290.71              | 0                | 0        |
|                |             |            |       |              |              |                    |              |                      |                     |                  |          |
|                |             |            |       |              |              |                    |              |                      |                     |                  |          |

| Enquiry cor                                                      | dition setting                               | 201-                                                 | L-10        | Next month  |                | Month • 20         | 14-10                   | Enquiry             | Expo                                 | rt 🗌             |            |
|------------------------------------------------------------------|----------------------------------------------|------------------------------------------------------|-------------|-------------|----------------|--------------------|-------------------------|---------------------|--------------------------------------|------------------|------------|
| Ouria-deplay                                                     | (matrice) dealer                             |                                                      |             |             |                |                    |                         |                     |                                      |                  |            |
| No.                                                              | Usename                                      | Cute                                                 | 20pt        | Datance(km) | Calories(Kcal) | Evencies time(min) | Target steps            | Tarpet distance(on) | Target calories(Kcal)                | Rate of Steps(%) | Rate of De |
| 1407767468061                                                    | US Mapre                                     | 3054-20-05                                           | 0           | .0          |                | 0                  | 20000                   | 6                   | 298.71                               | 0                | 0          |
| 1407767468001                                                    | US Mapre                                     | 3014-10-05                                           | 108         | 0.15        | 2.8            | 1                  | 20000                   | 4                   | 290.71                               | 1.08             | 25         |
| 1407767468061                                                    | 05 Mapre                                     | 2014-10-04                                           | 177         | 0.25        | 4.8            | 2                  | 20000                   | 4                   | 298.71                               | 1.77             | 4.28       |
| 1407767468001                                                    | US Mapro                                     | 2014-10-05                                           |             | 0           |                |                    | 10000                   | 4                   | 290.71                               | 4                | 0          |
| 1400753468051                                                    | US Mapre                                     | 2014-10-06                                           |             | 0           | 0              |                    | 20000                   |                     | 290.71                               | 0                | 0          |
| 1407767468061                                                    | 05 Mapre                                     | 2014-10-07                                           |             | 0           |                |                    | 20000                   | 4                   | 298.71                               | 4                | 0          |
| 1400767469061                                                    | 05 Mapre                                     | 2014-10-08                                           | 16          | 0.05        | 6.2            |                    | 20000                   |                     | 290.71                               | 0.56             | 017        |
| 1407767468061                                                    | 05 Mapro                                     | 2014-10-09                                           |             | 0           |                |                    | 20000                   | 6                   | 298.71                               | 4                | 0          |
| 1400767468061                                                    | 05 Mapre                                     | 3014-10-10                                           |             | 0           | 0              |                    | 20000                   | 4                   | 298.73                               | 4                | 0          |
| 1407767468061                                                    | US Mapro                                     | 2014-10-11                                           |             | 0           |                |                    | 20000                   | 1                   | 298.71                               | 4                | 0          |
| 1407767464061                                                    | US Mapre                                     | 3014-10-12                                           |             | 0           |                |                    | 20000                   |                     | 290.73                               | 4                | 0          |
| 140776745468061                                                  | ES Mapre                                     | 2014-10-13                                           |             | 0           |                |                    | 20000                   | 4                   | 298.71                               | 4                |            |
| 1407767468001                                                    | US Mapro                                     | 2014-10-14                                           |             | 0           |                |                    | 20000                   |                     | 290.71                               |                  | 0          |
| 1407767468001<br>1407767468001<br>1407767468001<br>1407767468001 | UD Mapre<br>UD Mapre<br>UD Mapre<br>UD Mapre | 2014-20-12<br>2014-20-12<br>2014-20-13<br>2014-20-14 | 0<br>0<br>0 | 0<br>0<br>0 |                |                    | 20000<br>20000<br>20000 | 1<br>1<br>1         | 200.73<br>200.73<br>200.73<br>200.73 | a<br>a<br>a      |            |

| Enquiry condi    | ion setting     | ] 20       | 4     | Next year   |              | fear •] 20         | 14           | • Enquiry            | be                    | rt 🗌             |             |
|------------------|-----------------|------------|-------|-------------|--------------|--------------------|--------------|----------------------|-----------------------|------------------|-------------|
| Celle display 5  | notical depices |            |       |             |              |                    |              |                      |                       |                  |             |
| Ne.              | Username        | 0 etc      | Steps | Detence(im) | Criefer(Kol) | Exercise time(mir) | Target steps | Target eletancadore) | Target calories(Kcal) | Rate of Stape(%) | Rate of Dis |
| 4077474680003329 | Mapre           | 2014-09-30 | 19    | 0.05        | 6.2          | 0                  | 30000        | 5                    | 380.71                | 9.15             | 9.27        |
| 407303468000325  | Mapre           | 2014-02-01 | 0     |             |              | 0                  | 30000        | 5                    | 290.71                | 0                |             |
| 407342464055329  | Mapre           | 2014 03-03 | 208   | 0.15        | 2.8          | 1                  | 30000        | 6                    | 380.71                | 1.08             | 2.5         |
| 41797468003325   | Mapre           | 2014-02-04 | 177   | 0.25        | 4.0          | 2                  | 20000        | 5                    | 390.71                | 1.77             | 4.33        |
| 407363468055325  | Mapre           | 2014-02-05 | 0     | 0           | 0            | 0                  | 30000        | 5                    | 380.71                | 0                |             |
| 407903468000325  | Mapre           | 2014 10-06 | 0     |             |              | 0                  | 20000        | 5                    | 380.71                | 0                |             |
| 4073614680553725 | Mapre           | 2014-02-07 | 0     |             |              | 0                  | 20000        | 5                    | 290.71                | 0                | 0           |
| 40792468003375   | Mapre           | 254 62-08  | 35    | 4.05        | 6.2          | 0                  | 30000        | 5                    | 380.71                | 0.36             | 0.17        |
| 4070034680003725 | Mapre           | 2014-02-09 | 0     |             |              | 0                  | 20000        | 6                    | 390.71                | 0                |             |
| 4073034680003325 | Mapre           | 204-02-08  | 0     | 0           | 0            | 0                  | 30000        | 6                    | 280.71                | 0                | 0           |
| 407903400003725  | Mapre           | 204-02-03  | 0     |             |              | 0                  | 30000        | 5                    | 390.71                | 0                |             |
| 407363468055325  | Mapre           | 2014-02-02 | 0     | 0           | 0            | 0                  | 20000        | 6                    | 380.71                | 0                | 0           |
| 4179246800332    | Mapre           | 204-02-03  | 0     |             |              |                    | 30000        | 5                    | 380.73                |                  |             |
| 4170346801172    | Mapro           | 2014-02-04 | 0     |             |              | 0                  | 20000        | 5                    | 280.71                | 0                |             |
|                  |                 |            |       |             |              |                    |              |                      |                       |                  |             |

Вкладка «Graphical Display» позволяет увидеть данные в виде графика за определенный период: день, неделя, месяц, год.

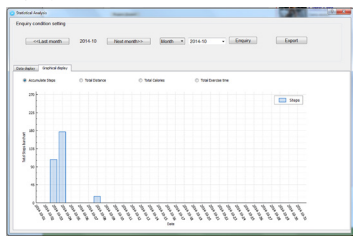

Воспользуйтесь кнопкой «Экспорт», чтобы сохранить необходимые данные и/или графики в формате Excel (Microsoft Office 2003).

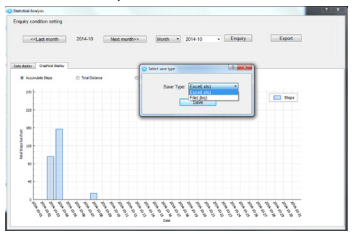

Установить цель можно в графе «Goals setting»

| Daily goals<br>No.: | 14077674680 | 11335          |
|---------------------|-------------|----------------|
| Username:           | Марго       |                |
| Target Steps:       | 10000       | (step) Confirm |
| Target Calories:    | 280.71      | (Kcal) Confirm |
| Target Distance:    | 6.00        | (km) Confirm   |
| Sa                  | ive         | Cancel         |

Изменить свои параметры в графе «Information»

| Basic information |                  |
|-------------------|------------------|
| No.:              | 1407767468011335 |
| Username:         | Марго            |
| Password:         |                  |
| Confirm Password: |                  |
| Age:              | 23               |
| Sex:              | Female •         |
| Height(cm):       | 158              |
| Weight(kg):       | 47               |
| Stride(cm):       | 60               |

#### Для выхода необходимо нажать на кнопку «Exit»

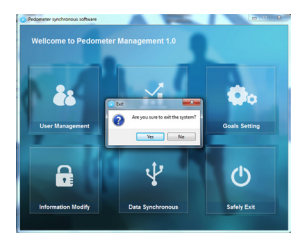

| е ооизаллеглася:<br>орок 6 техацев со дня продажи. Гарантия распространяется на производственные дефекты.<br>У повелных документов и письменной респамации. | аспространиется на дефекты, возникшие в разультате естественного износа изделия или его<br>кощего использования, а такие на дефекты, возникшие в результате изменений и/или<br>об проевденика, траткими илцами. | аца<br>авца<br>мосто печати, штампа<br>одперяжано, что данное изделие проверено в моем присутствии и находится в рабочем<br>егенский к инешнему видукомплектности не имею. Так же подгреридаю приемпемость | (покупатель Ф.И.О.) (подпись покупателя) | 8 | ralientine International LTD, Takiaun, (Kursak)<br>se 2. Ta Tung Rd. 221 Hischin City, Taipei Hisien, R.O.C. | vCMMC 21, Poccini, 123363, r. Mocriss, yn. Hoadnocennosan, 4,6 |
|----------------------------------------------------------------------------------------------------|----------------------------------------------------------------------------------------------------|----------------------------------------------------------------------------------------------------|------------------------------------------|---|----------------------------------------------------------------------------------------------------|----------------------------------------------------------------|
| арантичные осизател<br>арантийный срок 6 месят<br>три предоставлении товаг                                                                                  | арантия не распространя<br>несоответствующего испо<br>ямонтных работ проведе<br>дрес гарантийной масте!                                                                                                    | ата продажи<br>Тата продажи<br>Тодлись продавца<br>с расшифровкой подписи<br>состоянии Претензий к вн<br>соловий Гарантии.                                                                                 |                                          |   | <b>Іроизведено:</b> Valentine Intern.<br>Hth FI, Ne149, Sec 2, Ta Tung R                                     | locranupric 000 «CriMiC-2», Poco                               |